Для обновления WEB-интерфейса Вам необходимо в строке с IP адресом Вашего аппарата добавить команду «/<u>dwl.htm</u>» и нажать «Enter».

## Например:

если адрес аппарата 192.168.0.70, Вы должны ввести: «http://192.168.0.70/dwl.htm» и нажать «Enter»

Далее выбрать файл прошивки последней версии и нажать «ОК» в сплывающем окне.